## Comment installer le petit logiciel pour visionner les fichiers .wps

Ouvrez votre navigateur (Mozilla Firefox ou Internet Explorer et collez l'adresse qui suit : http://www.microsoft.com/downloads/details.aspx?displaylang=fr&FamilyID=b8dcffdd-e3a5-44cc-8021-7649fd37ffee Faites « Enter » Arrivé sur la page de chez Microsoft allez vers le bas et repérez ceci Homset 289 Constant Writer receiveling in <u>binaryoft Cons 220 Services 10</u> control all extending système. All an departs chiers composant de téléchargement. utal ena al deatous competencid deceden eur l'arrè ana her ara d'acen Mas pour de celetrargement. Telephorges va her era quiella deplant és pour vous Non du fichies Taille du tichier 1977 (Are 22 sheet Tá á druga l .576 WATE COMPANY AND A 1.7 76 aaduuja seven search we set that is built of 6 . 6 aa du ga of the contraction  $\mathcal{M}$  , the form 1.116 satterja: stear Lipa A vous de savoir votre système d'exploitation XP, Vista? Ressources associées . . . . .

Télécharger la version qui vous convient, installez la

Quand vous aurez des fichiers .wps, vous devrez cliquer avec le bouton droit de la souris dessus et ensuite cliquer gauche sur « ouvrir avec » la vous choisissez « XPS Viewer EP » et votre fichier s'ouvre comme par magie ;-)